## Instructions for downloading workshop files from the myFSU VLAB

Login to the myFSU VLAB and invoke the Anaconda Explorer App, just as you did during the workshop.

Browse to "Jupyter Notebooks"

Open the Notebook file up

From the "File" dropdown menu, go to "Download As..." -> "Notebook (.ipynb)".

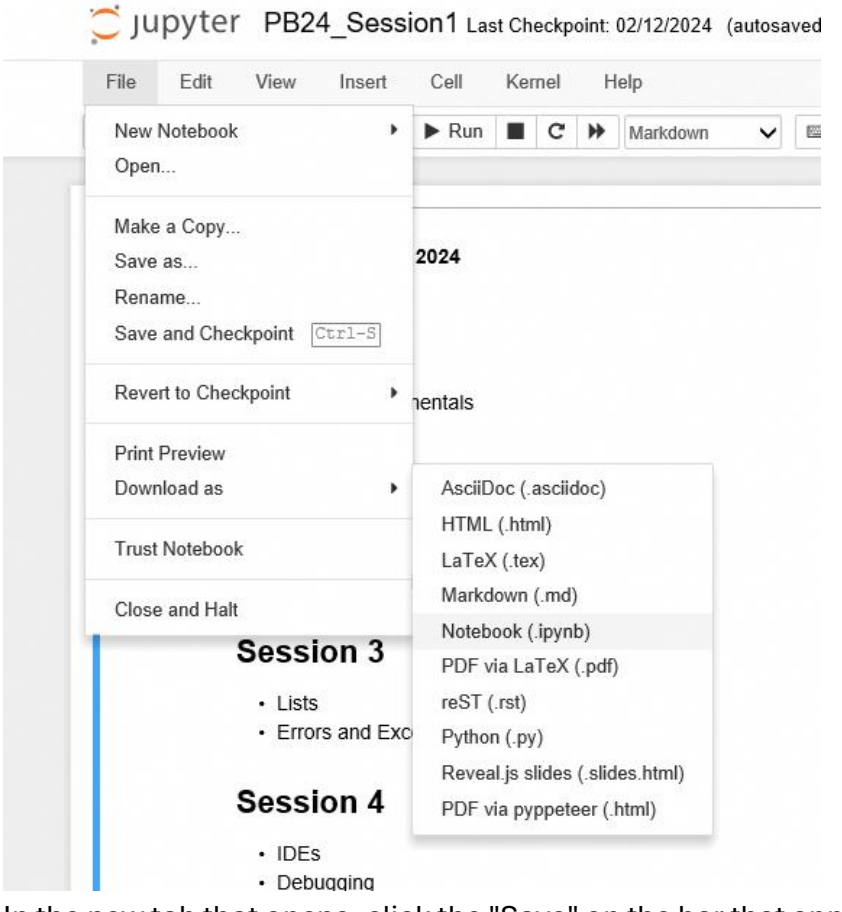

In the new tab that opens, click the "Save" on the bar that appears on the bottom of the window:

Click on the pull-down tab at the top of the window, and select "Download" from the menu that pops up:

|                | 6 5 9 9 7 E E |          |  |  |  |  |
|----------------|---------------|----------|--|--|--|--|
| ) 🥭 Blank Page | ×             | Download |  |  |  |  |
|                |               |          |  |  |  |  |
|                |               |          |  |  |  |  |
|                |               |          |  |  |  |  |

Browse to the "Downloads" folder in the file explorer window, select the notebook file on the right, and click "Open" to download it to your workstation.

| ← → ~ ↑ <b>→</b> > In                                                                                                    | Downloads 🔎                                      |                                                         |                                  |                        |      |   |
|----------------------------------------------------------------------------------------------------|--------------------------------------------------|---------------------------------------------------------|----------------------------------|------------------------|------|---|
| Organize 👻 New folde                                                                                                    | er                                               |                                                         |                                  |                        | == - | • |
| <ul> <li>Quick access</li> <li>Desktop</li> <li>Documenta</li> <li>Documenta</li> <li>Pictures</li> <li>This PC</li> <li>3D Objects</li> <li>Desktop</li> <li>Documents</li> <li>Documents</li> <li>Downloads</li> <li>Music</li> <li>Pictures</li> <li>Save To My Device</li> <li>Save To My Device</li> <li>Videos</li> <li>Network</li> </ul> | Name PB24_Session1 (1).ipynb PB24_Session1.ipynb | Date modified<br>2/21/2024 3:29 PM<br>2/21/2024 3:24 PM | Type<br>IPYNB File<br>IPYNB File | Size<br>77 KB<br>77 KB |      |   |
| File name:                                                                                                    |                                                  |                                                         |                                  |                        |      | ~ |